## How to Guide - Seminar Manager Approval, Reserve and Allocate

The Seminar (Face2Face) activity has an option for 'Manager Approval' on sign up and an option for Managers to be able to Reserve and/or Allocate places for their team members.

**IMPORTANT NOTE**: In order to use these features, the Site Administrator first needs to provide the specific access within the role permissions for the Staff Manager role. (See Appendix 1)

When the course page is created, and the Seminar activity added the required activity settings should be selected:

#### **Approval Options:**

| <ul> <li>Approval Options</li> </ul> |                                                                                                    |
|--------------------------------------|----------------------------------------------------------------------------------------------------|
| Require approval by 🚯                | No Approval                                                                                                    |
|                                      | Learner accepts terms and conditions                                                                                  |
|                                      | By checking the box you confirm that permission to sign up to this seminar activity has been granted by your manager. |
|                                      | Falsely claiming that approval has been granted can result in non-admittance and disciplinary action.                 |
|                                      | Manager Approval                                                                                                    |
|                                      | Manager and Administrative approval                                                                                   |

#### Manager reservations Options:

| <ul> <li>Manager reservations</li> </ul> |       |
|------------------------------------------|-------|
| Allow manager reservations 🚯             | Yes 🔻 |
| Maximum reservations ()                  | 4     |
| Automatically cancel reservations        | Yes 🔻 |
| Reservation cancellation days            | 1     |
| Reservation deadline 🚯                   | 2     |

### Manager Approval

If selecting 'Manager Approval', when a user signs up to an event an email will be sent to their assigned Manager for 'Approval' to be 'granted or 'denied'. The Learner will also receive an email and see a message on screen as follows:

| Your request was sent to your manager for approval. |
|-----------------------------------------------------|
| You will be notified about their decision.          |

### The default email wording content to the learner and manager will be:

#### Learner:

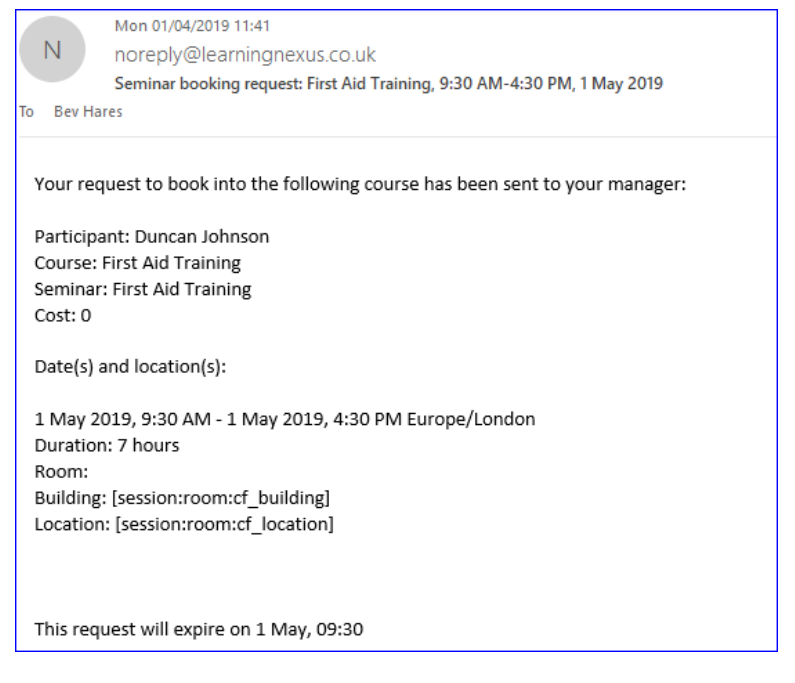

#### Manager:

| Mon 01/04/2019 11:41                                                                                                    |
|----------------------------------------------------------------------------------------------------|
| N noreply@learningnexus.co.uk                                                                                                    |
| Seminar booking request: First Aid Training, 9:30 AM-4:30 PM, 1 May 2019                                                                       |
| o Bev Hares                                                                                                    |
| This is to advise that Duncan Johnson has requested to be booked into the following course, and you are listed as their Team Leader / Manager. |
| Please follow the link below to approve the request:                                                                                           |
| https://showcase.nexuscomply.co.uk/mod/facetoface/attendees.php?s=145&action=approvalrequired                                                  |
| Your request to book into the following course has been sent to your manager:                                                                  |
| Participant: Duncan Johnson                                                                                                    |
| Course: First Aid Training                                                                                                    |
| Seminar: First Aid Training                                                                                                    |
| Cost: 0                                                                                                    |
| Date(s) and location(s):                                                                                                    |
| 1 May 2019, 9:30 AM - 1 May 2019, 4:30 PM Europe/London                                                                                        |
| Duration: 7 hours                                                                                                    |
| Room:                                                                                                    |
| Building: [session:room:cf_building]                                                                                                    |
| Location: [session:room:cf_location]                                                                                                    |
|                                                                                                    |
| This request will expire on 1 May, 09:30                                                                                                    |

### The Manager can follow the link in the email to either 'Approve' or 'Decline' the request:

| Approval required          |                        |                |              |         |         |
|----------------------------|------------------------|----------------|--------------|---------|---------|
| Name                       | Time Requested         | Manager's Name | Decide Later | Decline | Approve |
| Duncan Johnson             | 1 April 2019, 11:41 AM | Barry Green    | ۲            | 0       | 0       |
| Update requests<br>Go back |                        |                |              |         |         |

Following 'Approval' the learner will receive an email with confirmation that they are now bookedon the event.

If the Manager 'Declines' the request, then the learner will receive an email informing that their request has been declined.

The wording for any of these emails can be amended in the 'Language Customisation' for the site.

### Manager reserve and Allocate

If a Manager is to be able to Reserve and allocate seats on Face to Face events and also be able to sign themselves up, then they need to be enrolled on the course as a 'Staff Manager' in order to sign up their staff but as 'Learner' in order to participate themselves.

Site Managers will need to create a 'Dynamic' audience for all users who have 'Direct Reports' and enrol this audience with the 'Staff Manager' role to the required courses where Managers are required/able to reserve and/or allocate spaces to their team members. OR the individual managers should be enrolled onto the course/s with the 'Staff Manager' role.

PLEASE NOTE: Managers will see these courses listed in their 'Record of Learning'

To reserve a space/s the Manager should go to the event on the course page and select the 'Reserve spaces for team' option:

| <b>Dic 1</b><br>First Aid Training |                                 |      |                 |              |                                                                            |
|------------------------------------|---------------------------------|------|-----------------|--------------|----------------------------------------------------------------------------|
| Date                               | Time and Time Zone              | Room | Seats available | Status       | Options                                                                    |
| 1 May 2019                         | 9:30 AM - 4:30 PM Europe/London |      | 10              | Booking open | Allocate spaces for team (0/4)<br>Reserve spaces for team (0/4)<br>Sign-up |
| 1 June 2019                        | 9:30 AM - 4:30 PM Europe/London |      | 10              | Booking open | Allocate spaces for team (0/4)<br>Reserve spaces for team (0/4)            |

In the 'Reserve spaces for team drop down they then need to select the number of spaces they wish to reserve and select 'Update':

| You can use this t | form to change t | he number of reservations you have for this event - to cancel existing reservations, just reduce the number below. |
|--------------------|------------------|----------------------------------------------------------------------------------------------------|
| Reserve spaces     | for team 2       | •                                                                                                    |
| Update             | Cancel           |                                                                                                    |

When the manager is ready to allocate these spaces to the appropriate team member/s, they should select the 'Allocate spaces for team' option for the event on the course page:

| NA 1 May 2019 9:30 AM - 4:<br>Europe/Lond | D PM 8<br>n | Booking<br>open | Allocate spaces for team<br>(0/4)<br>Reserve spaces for team<br>(2/4)<br>Sign-up |
|-------------------------------------------|-------------|-----------------|----------------------------------------------------------------------------------|
|-------------------------------------------|-------------|-----------------|----------------------------------------------------------------------------------|

Selecting tis option will allow them to select the appropriate team member from the 'Potential allocations' box and 'Add them to the 'Current allocations' box. They should also specify if these

allocated team members should replace the spaces they have already reserved (the default is set to 'YES').

| Current allocations (0 / 4)                                                                                                    |                   | Potential allocations (4 left)                |   |
|----------------------------------------------------------------------------------------------------|-------------------|-----------------------------------------------|---|
| This event<br>None<br>Other event(s) in this activity<br>Cath Taylor (Booked by another manager)<br>Duncan Johnson (Self booked) | ▲ Add<br>Remove ► | Cath Taylor<br>Duncan Johnson<br>Grace Howell | * |
|                                                                                                    | -                 |                                               | - |
| Replace reservations when adding allocations (2) Yes                                                                             | T                 |                                               |   |

Those team members allocated will receive an email notification to confirm that they have been booked onto the event.

# System Requirements - Seminar Manager Reserve and Allocate

When a Manager is linked to a staff member, they are automatically assigned the **Staff manager** role at the User context. This provides them permissions and capabilities (access rights) to manage their staff member's learning. However, by default, this role doesn't provide them access to the courses in which the learners are enrolled or to edit/manage any of the activities that sit within the course.

This means, for Staff managers to reserve and allocate spaces for their team in courses containing seminar activities, a Site Administrator must provide them specific access.

Depending on the requirements of your organisation, you may want to assign these access rights to one, many, or all Managers within one, many or all courses within the LMS.

## Assigning all staff managers access to reserve and allocate

To give all Staff managers the ability to reserve and allocate spaces within a seminar activity, you will need to edit the Staff manager role (access rights) so the required permissions/capabilities can be added.

You will still need to assign these Staff managers access to the relevant course(s).

- 1. Within the **Administration** block navigate to *Site administration* > *Users* > *Permissions* > *Define Roles* click on the corresponding **Edit** icon (cog) against the **Staff Manager** role.
- 2. Under Context types where this role may be assigned select Course.

| Editing role 'Staff Manage                    | er <sup>, 0</sup>        |
|-----------------------------------------------|--------------------------|
|                                               | Save changes Cancel      |
| Short name 🚯                                  | staffmanager             |
| Custom full name                              |                          |
| Custom description 🚯                          |                          |
|                                               |                          |
|                                               |                          |
|                                               |                          |
|                                               |                          |
| Role archetype 🚯                              | ARCHETYPE: Staff Manager |
| Context types where this role may be assigned | g System<br>9 User       |
|                                               | Category                 |
|                                               | Program     Course       |
|                                               | O Course                 |
|                                               |                          |

 Under the Capability list find or search for Reserve or allocate spaces for team members (facetoface:reservespace) and View seminar activities and events (facetoface:view). You may also want all Staff Managers to be able to Reserve of behalf

### of other managers (facetoface:reserveother).

| Filter view seminar Clear                                                  |                           |
|----------------------------------------------------------------------------|---------------------------|
| Capability                                                                 | Permission 🚯              |
| Activity: Seminar                                                          |                           |
| View seminar activities and events<br>mod/facetoface:view                  | Allow<br>Default: Not set |
| View seminar declared interest report<br>mod/facetoface:viewinterestreport | Allow                     |

4. Ensure the **Allow permission** has been checked for these items.

| Capability                                                                 |                     | Permission 🚯 | Risks |          |
|----------------------------------------------------------------------------|---------------------|--------------|-------|----------|
| Activity: Seminar                                                          |                     |              |       |          |
| Manage reservations for an event<br>mod/facetoface:managereservations      |                     | Allow        |       |          |
| Reserve on behalf of other managers<br>mod/facetoface:reserveother         |                     |              |       | <b>*</b> |
| Reserve or allocate spaces for team members<br>mod/facetoface:reservespace |                     | Allow        |       | <b>X</b> |
|                                                                            | Save changes Cancel |              |       |          |

5. Click **Save changes** to update the Staff Manager role or **Cancel** to discard your changes.

### Assigning selected users access to reserve and allocate

To give one or selected users the ability to reserve and allocate spaces within a Seminar Activity, you will need to create a new Role (access right) which provides the required permissions/capabilities and assign the relevant users this role.

- 1. Within the **Administration** block navigate to *Site administration* > *Users* > *Permissions* > *Define Roles,* click on **Add a new role.**
- 2. Select **No role** under **Use role or archetype** and click **Continue.**
- 3. Enter a unique **Shortname** and **Custom fullname** in the boxes provided. (e.g. Reserving and Allocating Manager).
- 4. Under Context types check System, Category, and Course.
- In the Capability list check Allow for Reserve or allocate spaces for team members (facetoface:reservespace), View seminar activities and events (facetoface:view), and (optionally) Reserve of behalf of other managers (facetoface:reserveother).
- 6. Click Create this role or Cancel to discard your changes.

You will still need to assign these users access to the relevant course(s).

You will also need to assign this new role to the selected users at either the System, Category or Course context (Please see <u>Roles</u> for information on assigning access rights)

### Assigning all staff managers access to all courses

To provide Staff Managers access to all courses, you will need to provide them the ability to View courses without participation within the Staff Manager Role.

- 1. Within the **Administration** block navigate to *Site administration* > *Users* > *Permissions* > *Define Roles,* click on the corresponding **Edit** icon (cog) against the **Staff Manager** role.
- 2. In the Capability list check Allow against View courses without participation (course:view).

### 3. Click Save changes.

| Show advanced Filter<br>Capability               | view courses | Clear        | Permission 👩 | Risks |
|--------------------------------------------------|--------------|--------------|--------------|-------|
| Course                                           |              |              |              |       |
| View courses without particip moodle/course:view | pation       |              | 0            | Allow |
|                                                  |              | Save changes | Cancel       |       |

## Assigning all staff managers access to selected courses

To provide Staff Managers access to selected courses, you will need to assign them Staff Manager access to each course. The fastest way to do this is via Audience enrolment. Audience Sync will need to be enabled as an enrolment plugin via the Site administration area to be available with each course.

- 1. Under the *Administration* block, navigate to Site *Administration* > Users > Audiences > Add New Audience.
- 2. Create an new <u>Dynamic Audience</u> called 'Staff Managers' with the rule Has direct reports = 'Yes'.
- 3. Click the **Assigned Roles** tab.

| Assign selected role(s) to this audience       Role       Context         Select all/none       Site Manager       System         Course creator       System       System                                                                                                    | overview<br>Assign Roles<br>When selecting a rol | EDIT DETAILS          | RULE SETS | MEMBERS<br>assigned to it in ti | ENROLLED LEARNING | VISIBLE LEARNING | LEARNING PLAN | GOALS   | ASSIGN ROLES |  |
|----------------------------------------------------------------------------------------------------|--------------------------------------------------|-----------------------|-----------|---------------------------------|-------------------|------------------|---------------|---------|--------------|--|
| Select all/none         Role         Context           Image: Image: | Assign selected r                                | ole(s) to this audien | ice       |                                 |                   |                  |               |         |              |  |
| Site Manager     System       Course creator     System       Staff Manager     System                                                                                                    | Select all/none                                  |                       |           |                                 | Role              |                  |               | Context |              |  |
| Course creator System                                                                                                    | 0                                                |                       |           |                                 | Site Manager      |                  |               | System  |              |  |
| Staff Manager System                                                                                                    |                                                  |                       |           |                                 | Course creator    |                  |               | System  |              |  |
|                                                                                                    |                                                  |                       |           |                                 | Staff Manager     |                  |               | System  |              |  |

- 4. Check the **Staff Manager** role.
- 5. Navigate to the relevant course.
- 6. Within the **Administration** block go to *Course administration* > *Users* > *Enrolled users* > *Enrolment methods*.
- 7. If not already listed, select Audience Sync from the Add method dropdown list.

| Enrollment methods |                                                         |       |            |         |
|--------------------|---------------------------------------------------------|-------|------------|---------|
|                    | Name                                                    | Users | Up/Down    | Edit    |
|                    | Manual enrollments                                      | 4     | •          | × 👁 🚑 🌣 |
|                    | Guest access                                            | 0     | <b>↑ ↓</b> | × Ø \$  |
|                    | Self enrollment (Learner)                               | 0     | <b>↑ ↓</b> | × 🕫 🗘   |
|                    | Program                                                 | 0     | <b>^</b>   | ۲       |
|                    | Add method Choose  Choose Self enrollment Audience sync |       |            |         |

8. Choose Staff Managers from the Audience dropdown list.

| <ul> <li>Audience sync</li> </ul> |                                            |                       |
|-----------------------------------|--------------------------------------------|-----------------------|
| ustom instance name               |                                            |                       |
| ctive                             | Yes                                        | •                     |
| udience*                          | Choose                                     | •                     |
| ssign role                        | 2<br>All users<br>Another Dynamic Audience |                       |
| dd to group                       | None                                       | -                     |
|                                   |                                            | ad and aroute another |

- 9. Choose Staff Manager from the Assign role dropdown list.
- 10. Select Add method.
- 11. Audience Sync will be added as an available Enrolment Method within this course and you will be prompted to enrol an existing Audience.

### Assigning selected users access to all courses

To provide selected users access to all courses, you will need to provide them the ability to **View courses without participation** within the 'Reserving and Allocating Manager' Role (or as named as above).

- Within the Administration block navigate to Site administration > Users > Permissions > Define Roles, click on the corresponding Edit icon (cog) against the Reserving and Allocating Manager role.
- 2. In the Capability list check Allow against View courses without participation (course:view).
- 3. Click Save changes.

## Assigning specific users access to selected courses

To provide specific users access to selected courses, you will need to manually assign them a role within each course with the required Capabilities such as Staff Manager.

1. Within the **Administration** block go to *Course administration* > *Users* > *Enrolled users* and click on **Enrol users**.

2. Choose the required role from the **Assign Roles** in the dropdown menu.

| Enroll                   | users                                 |        | ×      |
|--------------------------|---------------------------------------|--------|--------|
| Assign                   | roles                                 |        |        |
| Sta                      | ff Manager 🔻                          |        |        |
| <ul> <li>Brov</li> </ul> | vse users O Browse cohorts            |        |        |
| ▶ Enre                   | ollment options                       |        |        |
|                          | 2 users found                         |        |        |
| 1                        | Joe Manager<br>manager1@nomail.com    |        | Enroll |
| 2                        | Josie Manager<br>manager2@nomeial.com |        | Enroll |
|                          |                                       |        |        |
|                          | manager                               | Search |        |
|                          | Finish enrolling use                  | ars.   |        |

- 3. Search for the relevant user(s) and click **Enrol** user for each user.
- 4. When all users have been enrolled, select Finish enrolling users.

| Search Enrollment methods                | Role G                | All part  All   | Filter     | Enroll use                                                      |
|------------------------------------------|-----------------------|-----------------|------------|-----------------------------------------------------------------|
| First name / Last name 🔶 / Email address | Last access to course | Roles           | Groups     | Enrollment methods                                              |
| Jane Learner<br>jane@noemail.com         | 2 days 18 hours       | Learner 🗙       | <b>4</b> + | Manual enrollments from Monday, September 26, 2016, 2:09 PM 🔹 🗙 |
| Jack Learner<br>jack@noemail.com         | Never                 | Learner 🗙       | <u>2+</u>  | Manual enrollments from Monday, September 26, 2016, 2:09 PM 🔹 🗙 |
| Joe Manager<br>manager1@nomail.com       | Never                 | Staff Manager 🗙 | <b>2</b> + | Manual enrollments from Monday, October 3, 2016, 12:06 PM 🎄 🗙   |
| Josie Manager                            | Never                 | Staff Manager 🗙 | <b>4</b> + | Manual enrollments from Monday, October 3, 2016, 12:06 PM 😨 🗴   |